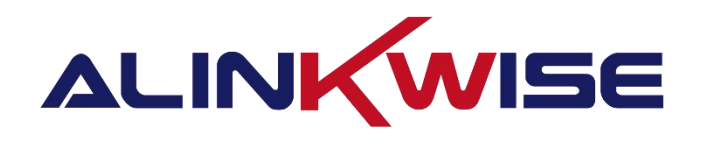

# 成都睿联未来科技有限公司

G42/6 室内标准 LoRaWAN 网关使用说明书

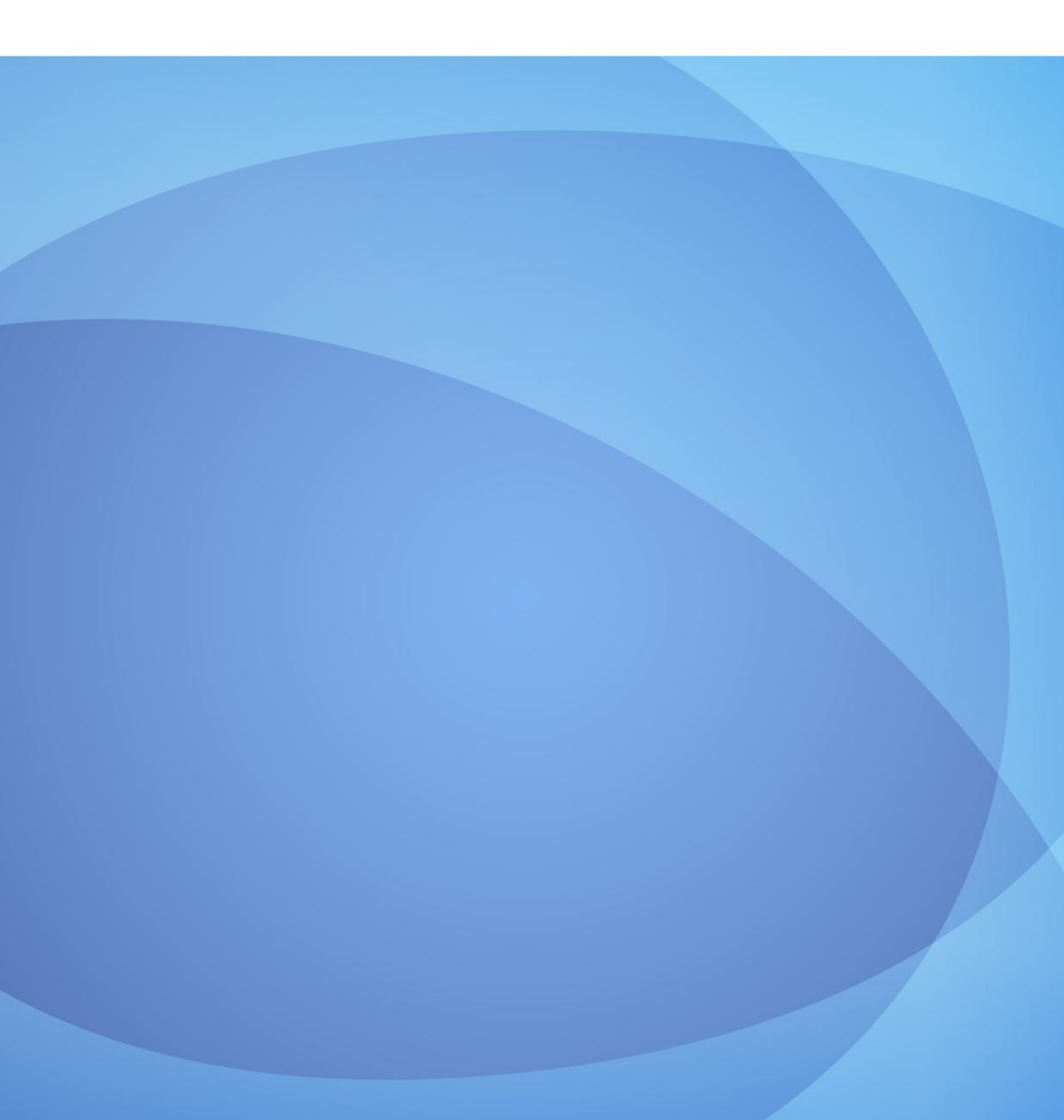

# 目录

| 1 | 网关概述                       |
|---|----------------------------|
| 2 | 网关使用说明 4                   |
|   | 2.1 网关硬件连接说明 4             |
|   | 2.2 硬件接口说明5                |
|   | 2.3 登录网页 WEB5              |
|   | 2.3.1 电脑连接网关 5             |
|   | 2.3.2 网关首页 6               |
|   | 2.3.3 网关管理-系统配置7           |
|   | 2.3.4 网关管理-通信配置 8          |
|   | 2.4 网关数据10                 |
|   | 2.5 网关管理-MQTT 服务器配置11      |
|   | 2.6 高级功能12                 |
| 3 | 附录 1: 快速搭建 LoRaWAN 网络指南 15 |
| 4 | 附录 2: MQTT 测试工具 21         |

## 修改日志:

| 版本号      | 修改日期       | 修改描述   |
|----------|------------|--------|
| V1. 0. 0 | 2022/04/13 | 初稿     |
| V1. 0. 1 | 2024/08/23 | 修改部分错误 |

# 1 网关概述

G42/6 系列网关为我司在官方 LoRaWAN 网关代码的基础上研发出的标准 LoRaWAN 网关,既可对接我司的标准 LoRaWAN 服务器,也可对接开源网站上的 LoRaWAN 服务器,对接我司的 LoRaWAN 服务器支持服务器配置网关,服务器在 线更新网关等功能。

网关使用步骤大致分为一下四个步骤:

- 1. 网关硬件连接;
- 2. 网关自身参数配置(网关频点、是否使用 4G、配置 MQTT 的服务器地址 与端口号等);
- 3. 终端进行入网配置;
- 4. 用户通过接口获取 NS 数据。
- 5. 请用户按照此步骤对照以下说明书进行配置。

# 2 网关使用说明

## 2.1 网关硬件连接说明

将天线安装在连接口上:
 LoRa 天线型号: TX490-JKD-20

WIFI 天线型号: TX2400-JKD-20

4G 天线型号: TX4G-JKD-20

- 2. 插入网线;
- 3. POE网口供电;
- 4. 插入4G卡(无4G功能请忽略此步骤);
- 5. 硬件连接完成。

## 2.2 硬件接口说明

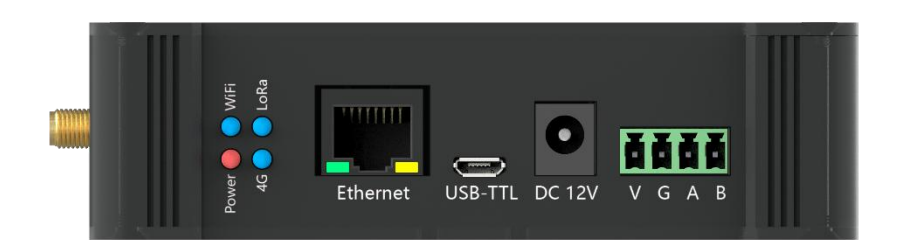

- 1. Power 状态灯: 颜色: 红色 供电正常, LED 灯常亮; 电压不足或损坏, LED 灯熄灭。
- 2. WiFi 状态灯: 颜色: 蓝色 WiFi 启动时, LED 灯闪烁; WiFi 启动成功, LED 灯常亮; WiFi 启动失败, LED 灯熄灭。
- 3. LoRa 状态灯: 颜色: 蓝色 LoRa 启动和 LoRa 启动失败, LED 灯熄灭; LoRa 启动成功, LED 灯常亮。
- 4. 4G 状态灯: 颜色: 蓝色 搜索网络, LED 灯慢闪,亮 200ms 灭 1800ms;待机 状态, LED 灯慢闪,亮 1800ms 灭 200ms;数据传输, LED 灯快闪。
- 5. Ethernet: 网口
- 6. USB-TTL: 串口, 需要使用带串口芯片的串口线
- 7. DC 12V: 国标 3C 认证电源适配器, 输入 100-240V/50-60Hz, 输出 DC12V 2A
- 8. V G A B: 485 接线, 依次表示 DC12V GND RS485\_A RS485\_B

## 2.3 登录网页 WEB

## 2.3.1 电脑连接网关

1、打开网络连接,选择 WIFI (格式如):

WIFI 名称: LoRaGateway\_xxxx (xxxx 为网关 MAC)

WIFI 密码: 12345678

2、打开电脑浏览器,建议使用谷歌浏览器,在地址栏输入:

192.168.188.251,即可登录,界面如下图所示:

用户名: admin

密码: 123456

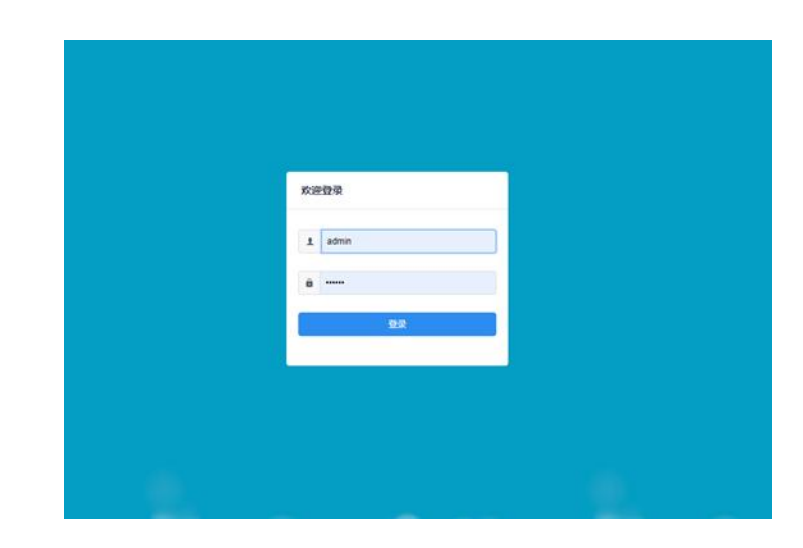

# 2.3.2 网关首页

| LORA GATEWAY | =                        |                                   |              |                                  |      | [] m= + 🧑 +                |
|--------------|--------------------------|-----------------------------------|--------------|----------------------------------|------|----------------------------|
| ♠ 首页         | く ● 首页 ● 网矢              | 普理 × ● 微级功能 × ● 终端管理 ×            |              |                                  |      | > ©                        |
| ● 网关管理       | <ul> <li>网关信息</li> </ul> |                                   |              |                                  |      |                            |
| ✿ 滞缓功能       | œ                        | Std<br>阿夫型号                       | i            | 4.2.0<br>阿关版本                    | [uu] | 54:EF:33:F8:B9:8C<br>网知MAC |
|              | 9 数据统计                   |                                   |              |                                  |      |                            |
|              | •                        | 2022-09-02 11:00:14.620<br>开始统计时间 | ۲            | 2022-09-02 14:09:07.52<br>成中统计时间 | ٥    | 17<br>上行政房包                |
|              | Ø                        | 94.12<br>CRC正确率                   | 8            | 5.88<br>CRC插滚率                   | •    | 1<br>下行政编辑                 |
|              | <b>^</b>                 | 2.4MB<br>上行振動                     | $\checkmark$ | 5.2MB<br>下行版量                    | ۲    | 7.7MB<br>台计缆量              |
|              |                          |                                   |              |                                  |      |                            |
|              |                          |                                   |              |                                  |      |                            |
|              |                          |                                   |              |                                  |      |                            |
|              |                          |                                   |              |                                  |      |                            |

### ● 网关基础配置:

6

显示网关型号(Std 代表标准网关, Edge 代表边缘网关)、网关版本、网关 MAC 地址(此处显示为有线网卡 MAC)。 标准 LoRaWAN 网关指 NS 软件外置,需要安装软件至本地服务器或云端服务器;

边缘网关指 NS 管理软件内置于网关。

● 数据统计:

开始统计时间: 网关上电时间

结束统计时间: 网关当前时间

上行数据包: 网关接收上行数据包数量

下行数据包: 网关下发数据包数量

2.3.3网关管理-系统配置

| LORA GATEWAY | =          | ≡ C == - 0 -                    |          |                  |               |               |  |
|--------------|------------|---------------------------------|----------|------------------|---------------|---------------|--|
| ★ 首页         | < • IR • R |                                 |          |                  |               |               |  |
| ● 网关管理       | 系统配置       |                                 |          |                  |               |               |  |
| ✿ 高级功能       | 网关EUI      | 06ffdc42dce263c2                | 网关IP地址   |                  | 网关路由地址        | 192.168.31.1  |  |
|              | 网关子网掩码     |                                 | 网关IP地址类型 | 186 ×            | 时间服务器         | 182.92.12.11  |  |
|              | wifi名称     | LoRaGateway_B968                | wifi密码   | 12345678         | win隐藏         |               |  |
|              | 使能4G       | <b>()</b> Xiā                   |          |                  |               |               |  |
| 湯位花園         |            |                                 |          |                  |               |               |  |
|              | 网关接收频率     | CN470 ~                         | ☑ 起始信道   | 0                | 当前贷重股:470.3M- | 471.7M,信道:0~7 |  |
|              | 使能数据MQTT   | ( <del>)</del><br><del>TR</del> |          |                  |               |               |  |
|              | MQTT数据服务器配 | 2                               |          |                  |               |               |  |
|              | 服务體地址      | 39.98.253.192                   | 服务器端口    | 1885             | SSLIDE        | () X(I)       |  |
|              | MQTT用户名    | gateway                         | MQTT密码   | hA2QUmW7kDpINMEq | 测试MQTT连接      |               |  |
|              | MQTT远程管理服务 |                                 |          |                  |               |               |  |
|              | 服务器地址      | 39.98.253.192                   | 服务器端口    | 1885             | SSL加密         | <u>کت</u>     |  |
|              | MQTT用户名    | gateway                         | MQTT密码   | hA2QUmW7kDpINMEq | 测试MQTT连接      |               |  |
|              |            |                                 |          |                  |               |               |  |

● 网关 EUI

16 位 EUI,可更改,运行网关程序后默认为网关 MAC 地址。需要与服务器 网页网关配置配套,否则服务器连接不到网关。(该参数后期将用于 NS 管理软件进行网关入网,建议复制保存)

• 网关 IP 地址

动态: 网关IP地址、网关路由地址、网关子网掩码, 默认为灰色状态不能

修改;

静态: 网关IP地址、网关路由地址、网关子网掩码,可根据实际网络需求 修改,确保网关入网。

#### ● 时间服务器

IP 地址是时间服务器地址, IP 设置错误或者内网无时间服务器会导致网关 不能获取时间

● WIFI 名称

WIFI 格式如: LoRaGateway\_xxxx,可自行根据需求修改

#### ● WIFI 密码

默认密码: 12345678, 可自行根据需求修改

#### ● WIFI隐藏

WIFI 隐藏后,需记住完整 WIFI 名称以及密码方可连接 WIFI

● 使能4G

插入 4G 模块后,会显示该选项,还需插入 SIM 卡配合使用(需要购买含有 4G 功能的网关,如没有该功能或暂时不使用,需要将其关闭)。

# 2.3.4网关管理-通信配置

#### ● 网关接收频率

网关默认配置情况下(默认信道/频率: 0-7/470.3-471.7Mhz)。

终端的信道和频段需要和网关的信道和频率一致或包含,频点是网关和终端连接的关键参数。

CN470 默认信道,可根据实际需求设置起始信道/频率(边缘网关支持 EU433/CN470/CN779/EU868/US915/AU915/KR920信道);

| EU433 |                 |  |  |
|-------|-----------------|--|--|
| 信道    | 频率(MHz)         |  |  |
| 0-7   | 433.175-434.575 |  |  |

| CN470 |               |       |               |  |  |
|-------|---------------|-------|---------------|--|--|
| 信道    | 频率(MHz)       | 信道    | 频率(MHz)       |  |  |
| 0-7   | 470.3-471.7   | 48-55 | 479.9-481.3   |  |  |
| 8-15  | 471.9-473.3   | 56-63 | 481. 5-482. 9 |  |  |
| 16-23 | 473. 5-474. 9 | 64-71 | 483. 3-484. 5 |  |  |
| 24-31 | 475.1-476.5   | 72-79 | 484.7-486.1   |  |  |
| 32-39 | 476. 7-478. 1 | 80-87 | 486. 3-487. 7 |  |  |
| 40-47 | 478.3-479.7   | 88-95 | 487.9-489.3   |  |  |

| CN779 |             |  |  |
|-------|-------------|--|--|
| 信道    | 频率(MHz)     |  |  |
| 0-7   | 779.5-780.9 |  |  |
| 8-15  | 781.1-782.5 |  |  |
| 16-23 | 782.7-784.1 |  |  |
| 24-31 | 784.3-785.7 |  |  |
| 28-35 | 785.1-786.5 |  |  |

| EU868 |             |       |             |  |  |
|-------|-------------|-------|-------------|--|--|
| 信道    | 频率(MHz)     | 信道    | 频率(MHz)     |  |  |
| 0-7   | 863.1-864.5 | 16-23 | 866.3-867.7 |  |  |
| 8-15  | 864.7-866.1 | 24-31 | 867.9-869.3 |  |  |

| US915 |               |       |               |  |  |
|-------|---------------|-------|---------------|--|--|
| 信道    | 频率(MHz)       | 信道    | 频率(MHz)       |  |  |
| 0-7   | 902. 3-903. 7 | 32-39 | 908.7-910.1   |  |  |
| 8-15  | 903.9-905.3   | 40-47 | 910.3-911.7   |  |  |
| 16-23 | 905.5-906.9   | 48-55 | 911.9-913.3   |  |  |
| 24-31 | 907.1-908.5   | 56-63 | 913. 5-914. 9 |  |  |

| AU915 |             |       |             |  |  |
|-------|-------------|-------|-------------|--|--|
| 信道    | 频率(MHz)     | 信道    | 频率(MHz)     |  |  |
| 0-7   | 915.2-916.6 | 32-39 | 921.6-923   |  |  |
| 8-15  | 916.8-918.2 | 40-47 | 923.2-924.6 |  |  |
| 16-23 | 918.4-919.8 | 48-55 | 924.8-926.2 |  |  |
| 24-31 | 920-921.4   | 56-63 | 926.4-927.8 |  |  |

| KR920 |             |      |             |  |  |
|-------|-------------|------|-------------|--|--|
| 信道    | 频率(MHz)     | 信道   | 频率(MHz)     |  |  |
| 0-7   | 920.9-922.3 | 8-15 | 922.5-923.9 |  |  |

## ● 起始频率

可填写信道也可填写频率

| 网关接收频率        | CN470 ~ | ☑ 起始信道                  | 0                                                                                                    | 当前痰壶段:470.3M~471.7M,信道:0~7        |
|---------------|---------|-------------------------|----------------------------------------------------------------------------------------------------|-----------------------------------|
|               |         |                         |                                                                                                    |                                   |
|               |         |                         |                                                                                                    |                                   |
|               |         |                         |                                                                                                    |                                   |
|               |         |                         |                                                                                                    |                                   |
|               |         |                         |                                                                                                    |                                   |
|               |         |                         |                                                                                                    |                                   |
|               |         |                         |                                                                                                    |                                   |
|               |         |                         |                                                                                                    |                                   |
|               |         |                         |                                                                                                    |                                   |
| 网关接收频率        | CN470 ~ | 一起始频率                   | 470.3                                                                                                    | 当前规章段:470.3M~471.7M,信道:0~7        |
|               |         |                         |                                                                                                    |                                   |
|               |         |                         |                                                                                                    |                                   |
|               |         |                         |                                                                                                    |                                   |
|               |         |                         |                                                                                                    |                                   |
|               |         |                         |                                                                                                    |                                   |
| 网关接收频率        | EU433 ~ | 起始频率                    | 433.175                                                                                                    | 当前须率段:433.175M~434.575M,信道:0~7    |
|               |         |                         |                                                                                                    |                                   |
|               |         |                         |                                                                                                    |                                   |
|               |         |                         |                                                                                                    |                                   |
|               |         |                         |                                                                                                    |                                   |
| 网络哈萨诺南        | 01770   | - ADALASE AN            |                                                                                                    | 2+07207.770 EM 700 0M (2020.0.7   |
| 网大拨忆别华        | CN//9   | 上一定19日7月1号 <sup>1</sup> | 7/9.5                                                                                                    | □用1900年9月,178.58%~180.98%,1至单,0~1 |
|               |         |                         |                                                                                                    |                                   |
|               |         |                         |                                                                                                    |                                   |
|               |         |                         |                                                                                                    |                                   |
|               |         |                         |                                                                                                    |                                   |
| 网关接收频率        | EU868 ~ | 老龄版率                    | 863.1                                                                                                    | 当前须率段:863.1M~864.5M,信道:0~7        |
|               |         |                         |                                                                                                    |                                   |
|               |         |                         |                                                                                                    |                                   |
|               |         |                         |                                                                                                    |                                   |
|               |         |                         |                                                                                                    |                                   |
|               |         |                         |                                                                                                    |                                   |
| 网关地的形态        | 310016  | 12464年初                 | 000.0                                                                                                    | 当前呼流的 902 34-903 74 信誉 0-7        |
| MI.A.38140944 |         | 820m95444               | 902.3                                                                                                    |                                   |
|               |         |                         |                                                                                                    |                                   |
|               |         |                         |                                                                                                    |                                   |
|               |         |                         |                                                                                                    |                                   |
|               |         |                         |                                                                                                    |                                   |
| 网关接收频率        | AU915 ~ | 記始版画                    | 915.2                                                                                                    | 当前级率段:915.2M~916.6M,借道:0~7        |
|               |         |                         | and the second second sec |                                   |
|               |         |                         |                                                                                                    |                                   |
|               |         |                         |                                                                                                    |                                   |
|               |         |                         |                                                                                                    |                                   |
|               |         |                         |                                                                                                    |                                   |
| 网关接收频率        | KR920 ~ | 起始频率                    | 920.9                                                                                                    | 当前频率段:920.9M-922.3M,信道:0~7        |

# 2.4 网关数据

网关数据可以显示经过该网关的所有上下行数据包,可通过该窗口查看网 关的接收情况,还可以通过终端地址进行筛选查看。

| LORA GATEWAY             | : | =             |                     |               |    |    |          |                         | ; == - 👰 - |           |
|--------------------------|---|---------------|---------------------|---------------|----|----|----------|-------------------------|------------|-----------|
| ♠ 首页                     | < | • mm •        | 网关管理 × 0 商级3        | b能 × 0 终端管理   | ×  |    |          |                         | >          | $\otimes$ |
| <ul> <li>网关管理</li> </ul> |   | 网关配置          | 网关实时数据              |               |    |    |          |                         |            |           |
| ◆ 高级功能                   |   | REALEY IN SUC | 94 E                | <b>MB</b> 816 |    |    |          |                         |            |           |
|                          |   | 数据方向          | 数据类型                | 终端地址          | 计数 | 第口 | MIC校验    | 上传时间                    |            |           |
|                          | > | downlink      | UnconfirmedDataDown | 9fdf7e50      | 24 |    | 15eb8695 | 2022-09-02 14(14(35.771 |            |           |
|                          | > | uplink        | ConfirmedDataUp     | 9fdf7e50      | 3  | 12 | 840d148c | 2022-09-02 14:14:35:608 |            |           |
|                          |   |               |                     |               |    |    |          |                         |            |           |

## 2.5 网关管理-MQTT 服务器配置

网关通过 MQTT 协议向 MQTT 服务器发送接收到的终端数据,不使能 MQTT 直接使用 UDP(GWMP)向 LoRaWAN 服务器发送接收到的终端数据,如下图所示。

| 通信配置        |               |        |                  |                             |
|-------------|---------------|--------|------------------|-----------------------------|
| 网关接收频率      | CN470 ~       | ✓ 起始信道 | 0                | 当前频率段:470.3M~473.3M,信道:0~15 |
| 使能数据MQTT    | 用品            |        |                  |                             |
|             |               |        |                  |                             |
| MQTT数据服务器配置 | 8             |        |                  |                             |
| 服务器地址       | 39.98.253.192 | 服务器端口  | 1885             | SSL加密                       |
| MQTT用户名     | gateway       | MQTT密码 | hA2QUmW7kDpINMEq | 测能体MQTT连接                   |

#### GWMP 配置

填写服务器地址及端口后,可以点击测试 UDP 连接,如果地址正确则显示连接 成功,如果填写错误则会报错,方便排查问题

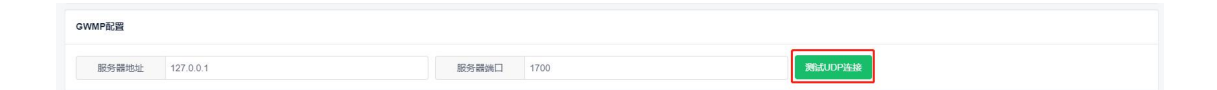

#### MQTT 远程管理服务器配置

只要网关添加到服务器,即可通过服务器远程配置网关,服务器版本≥ 2.1.9,网关版本≥4.0.0才支持该功能

本司 39.98.253.192 服务器支持该功能,可用于测试使用

服务器地址

39. 98. 253. 192

## 端口号

1885

#### SSL 加密

根据需求勾选

## MQTT 用户名

gateway

#### MQTT 密码

hA2QUmW7kDpINMEq

### 测试 MQTT 连接

测试服务器地址、服务器端口以及帐号密码是否正确,网关是否连入服务器。

| 系統配置           |                 |          |              |             |                   |
|----------------|-----------------|----------|--------------|-------------|-------------------|
| 网关EUI (        | 0c25d38d3bbec83 | 网关IP地址   | 192.168.0.74 | 网关路由地址      | 192.168.0.1       |
| 网关子 网 掩码       | 255.255.255.0   | 网关IP地址类型 | 静态           | 时间服务器       | 182.92.12.11      |
| 频段选择           | CN470 ~         | 2 起始信道   | 32 ^         | 当前频率段:476.7 | M~478.1M,信道 32~39 |
| NQTT配置         |                 |          |              |             |                   |
| 107 C 88115-01 | 39.98.253.192   | 服务器端口    | 1885         | □ SSL加密     |                   |
| HIX 95 REALEAL |                 |          |              |             |                   |

网关管理配置成功,点击保存,网关会自动重启,等待约1分钟后,按照上 述步骤重新登入网关,进行终端管理设置;

# 2.6 高级功能

## 1. 重启

远程重启网关

#### 2. 恢复出厂设置

恢复网关的默认设置,包括系统配置,通信配置,MQTT 数据服务器配置以 及终端列表

#### 3. 网络测试

测试网关是否接入局域网络

| 表示成功连通                                                |       |
|-------------------------------------------------------|-------|
| 192.168.0.93                                          |       |
| PING 192.168.0.93 (192.168.0.93): 56 data bytes 64 I  | oytes |
| from 192.168.0.93: seq=0 ttl=64 time=0.610 ms 64 by   | tes   |
| from 192.168.0.93: seq=1 ttl=64 time=0.538 ms 64 by   | tes   |
| from 192.168.0.93: seq=2 ttl=64 time=0.470 ms 64 by   | tes   |
| from 192.168.0.93: seq=3 ttl=64 time=0.594 ms         |       |
| 192.168.0.93 ping statistics 4 packets transmitted,   | 4     |
| packets received, 0% packet loss round-trip min/avg/r | nax = |
| 0.470/0.553/0.610 ms                                  |       |

## 4. 在线升级功能

升级压缩包拉入到方框中,点击升级按钮,升级过程中有进度条显示升 级进度,升级完成后界面上方提示升级成功,届时网关会自动重启,整个升 级过程大概在2分钟左右,请耐心等待,**升级过程中千万不能断电操作,导** 致文件损坏。

| LORA GATEWAY | =                                                                                                    | [] == • 👰 • |           |
|--------------|----------------------------------------------------------------------------------------------------|-------------|-----------|
| ♠ 前页         | <ul> <li>● 部門 ● 用火田道 × ● 和助功能 × ● 和助功能 × ● 相相相違 ×</li> </ul>                                                                                                    | >           | $\otimes$ |
| ● 网关管理       | O BR R REW FOR O REAR                                                                                                    |             |           |
| ◆ 高級功能       | <ol> <li>антеля</li> </ol>                                                                                                    |             |           |
|              | prove manageroup<br>To a TRE<br>TREATER TO A PROVE<br>TREATER TO A PROVE |             |           |

| LORA GATEWAY | =                                 | C) == + 🧑 | -   |   |
|--------------|-----------------------------------|-----------|-----|---|
| ♠ 首页         | C O EX O RATE × O RATE × O RATE × |           | > 0 | 8 |
| 网关管理         | O TEST & REALIFOR O FRANC         |           |     |   |
| ◆ 高级功能       | () E88-697.2                      |           |     |   |
|              |                                   |           |     |   |

| LORA GATEWAY | ● 升级成功                                                                                                    | [] ma + 🧑 - |
|--------------|----------------------------------------------------------------------------------------------------|-------------|
| ♠ 首页         | < ◎ 重页 ◎ 飛光整理 × ● 直动功能 × ◎ 肉時整理 ×                                                                                                    | > ©         |
| ● 网关管理       | C IDS: • SSCUT 622 O FRANCE                                                                                                    |             |
| ✿ 高级功能       | () BERSMA                                                                                                    |             |
|              | galana analana analana a |             |

5. 定制功能

根据客户需求,定制升级相应功能,如有需要请咨询客服,

# 3 附录1: 快速搭建 LoRaWAN 网络指南

#### 1. 终端入网参数

本文以本司 A58-EVB 板进行调试举例,其他公司终端也可将参数信息添加 至网关中,入网方式为 ABP 和 OTAA 入网:

#### ABP 入网参数

DevEUI、DevAddr(终端短地址)、AppSKey(应用会话秘钥)、NwkSKey(网络秘钥)

#### OTAA 入网参数

DevEUI (终端 EUI) (前八位固定为 0,如 00000007d68b988)、AppKey (应用密钥)

#### 2. 终端设置

#### 软件安装

安装并打开 sscom 串口工具,将 A58 终端通过 USB 连接至电脑;

如无法显示串口,请安装 CH-340 驱动

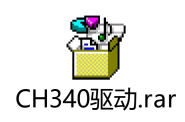

## 串口设置

| Settings     |        |   |
|--------------|--------|---|
| Port         | DOM/   |   |
| Baud rate    | 115200 | • |
| Data bits    | 8      | - |
| Stop bits    | 1      | - |
| Parity       | None   | - |
| Flow control | None   | • |

## 参数设置

输入指令: AT+CFG=?获取终端参数, 如下图所示:

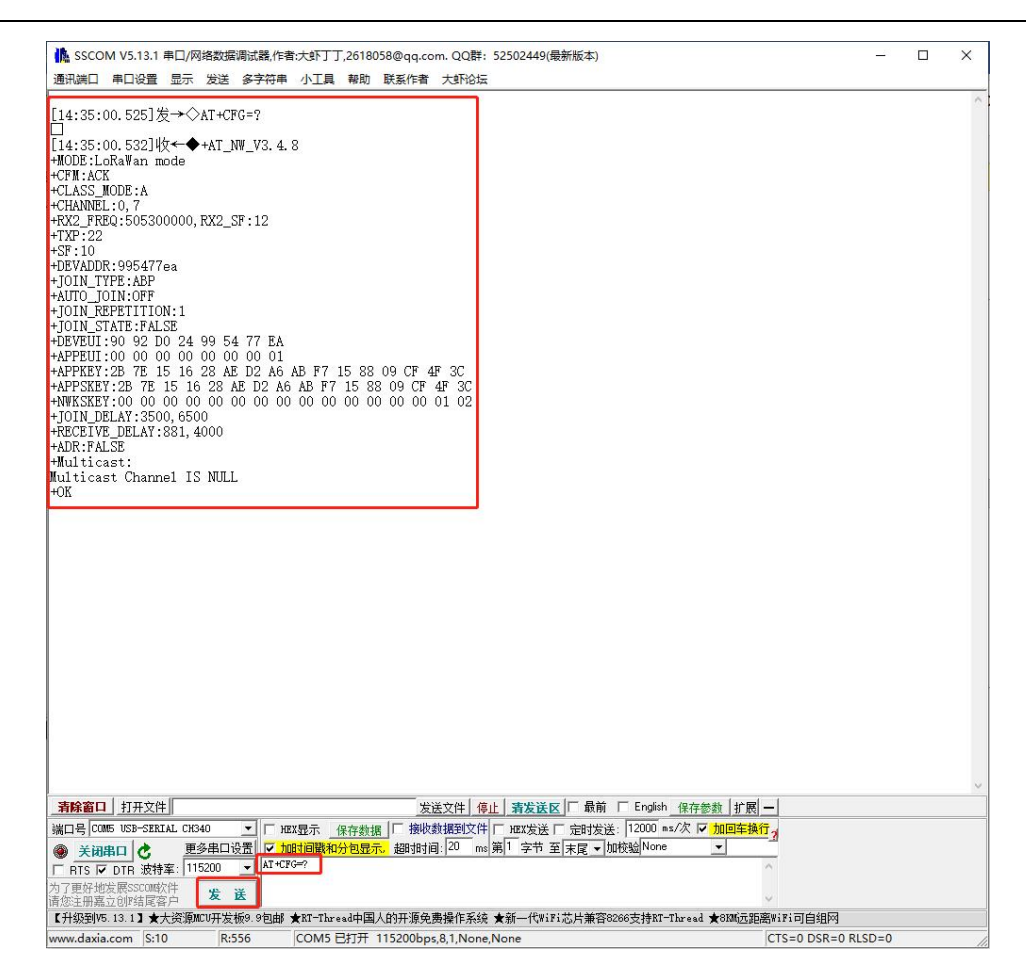

输入指令 AT+CFM=ACK,设置 Wle5 终端为需回复包;

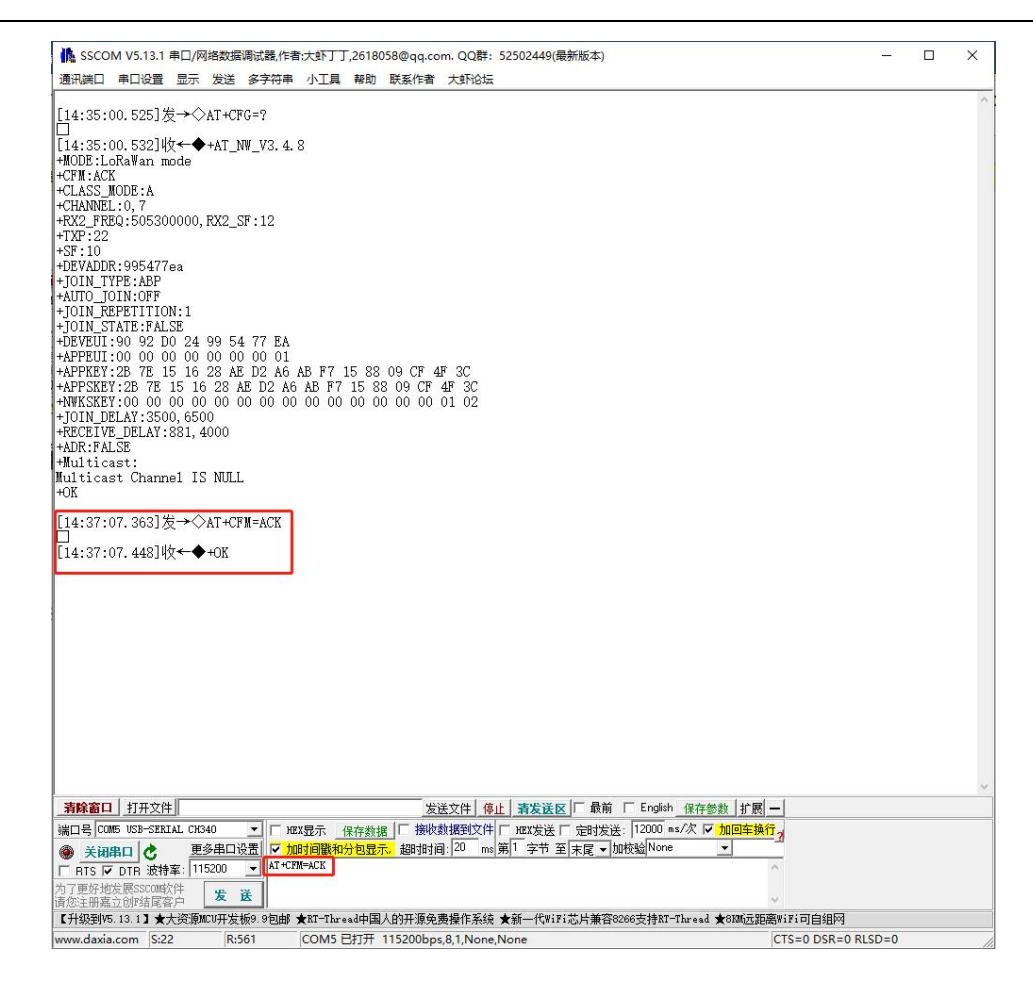

登录 192.168.188.251, 账户: admin, 密码: 123456, 终端管理→添加终端, 以 ABP 入网为例, 输入终端 DevEUI、DevAddr、AppSKey、NwkSKey, 选择 CLASS\_A, 点击确定;

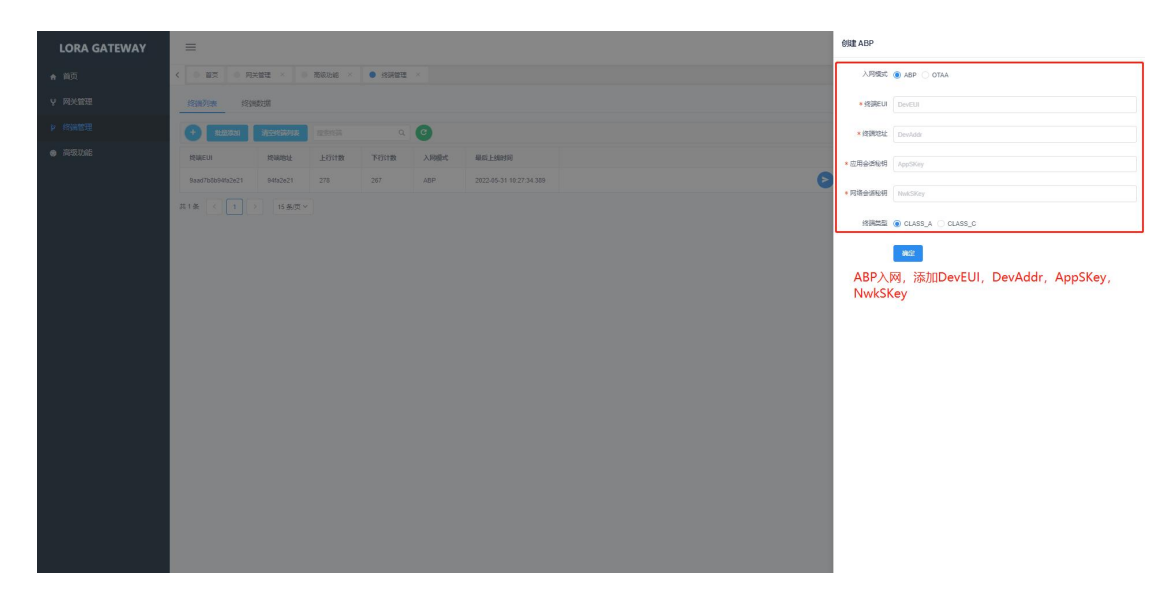

sscom 串口工具输入 AT+JOIN,进行终端入网,等待回复 2 个+ok 即表明终端入网成功;

| ▶ SSCOM V5.13.1 申□/网络数据调试器,作者;大型丁丁,2618058@qq.com. QQ群: 52502449(最新版本)<br>19.1歳日 申□设置                            | _                   |  |
|----------------------------------------------------------------------------------------------------|---------------------|--|
|                                                                                                    |                     |  |
| 14:35:00.525」友→<>AT+CFG=Y<br>1                                                                                   |                     |  |
| 14:35:00.532]收←◆+AT_NW_V3.4.8                                                                                    |                     |  |
| IODE:LoRaWan mode                                                                                                |                     |  |
| JFM: ACK                                                                                                    |                     |  |
| JLASS_MUDE:A                                                                                                    |                     |  |
| RX2 FRG:505300000.RX2 SF:12                                                                                      |                     |  |
| TXP:22                                                                                                    |                     |  |
| 3F:10                                                                                                    |                     |  |
| JEVADDR:9954//ea                                                                                                 |                     |  |
| UTIO INTO ORF                                                                                                    |                     |  |
| JOIN_REPETITION: 1                                                                                               |                     |  |
| OIN_STATE:FALSE                                                                                                  |                     |  |
| EVEUI:90 92 D0 24 99 54 77 EA                                                                                    |                     |  |
| LYPEUL:UU UU UU UU UU UU UU 00 00 01<br>LIDEVEV.90 70 16 16 99 AF D9 AF AF F7 16 99 00 70 AF 97                  |                     |  |
| AFFNELLZD HE TO TO ZO AE DZ AO AD FF 15 88 09 0F 4F 30<br>PPSKRV-98 7F 15 16 98 AF D2 AG AB F7 15 88 09 0F 4F 30 |                     |  |
| WKSKEY:00 00 00 00 00 00 00 00 00 00 00 00 00                                                                    |                     |  |
| OIN_DELAY: 3500, 6500                                                                                            |                     |  |
| ECEIVE_DELAY:881, 4000                                                                                           |                     |  |
| DR: FALSE                                                                                                    |                     |  |
| ulticast:                                                                                                    |                     |  |
| NK                                                                                                    |                     |  |
|                                                                                                    |                     |  |
| 14:37:07.363]友→◇AT+CFM=ACK<br>]                                                                                  |                     |  |
| 14:37:07.448]收←◆+0K                                                                                              |                     |  |
| 15:08:13.377]发→◇AT+JOIN                                                                                          |                     |  |
|                                                                                                    |                     |  |
| 5:08:13.394J4X ← ♥+0A                                                                                            |                     |  |
| 15:08:19.009]收←◆+OK                                                                                              |                     |  |
|                                                                                                    |                     |  |
|                                                                                                    |                     |  |
|                                                                                                    |                     |  |
|                                                                                                    |                     |  |
|                                                                                                    |                     |  |
|                                                                                                    |                     |  |
|                                                                                                    |                     |  |
|                                                                                                    | 1 1 1               |  |
| <b>\$除窗口   打开文件                                      </b>                                                        | 1 扩展 —              |  |
| 」号 CUMB USB-SEKLAL CK34U _ HEX显示 保存数据   授权数据到文件  HEX发法   定时发送:   2000 ms/次 区 1                                   |                     |  |
| 天胡串口 了 更多中山这直 // 加切旧版和灯记亚示 超的时间: [40 ms]用 · 子下 主 末尾 ▼ 加松短 None                                                   |                     |  |
| RTS I DTR 波特率:   13200 ▼   A 3024                                                                                | ~                   |  |
| J 里好地友展SSCONAC件 发送<br>你注即麦うAIP结尾友白 发送                                                                            | ~                   |  |
| ③工101第止2029年2月21日/ - 【】<br>升级到15.13.1】★大资源NCU开发板9.9包邮 ★NT-Thread中国人的开源免费操作系统 ★新一代WiFi芯片兼容8266支持NT-Thread ★       | 8KM远距离WiFi可自组网      |  |
| w.davia.com S:31 R:571 COM5 巴打开 115200bps 81 None None                                                           | CTS=0 DSR=0 RISD=0  |  |
| Come City inscretione                                                                                            | 010-0 001-0 11230=0 |  |

网关界面选择终端管理→终端数据→终端短地址

| LORA GATEWAY | =                 |         |             |        |             |                   |         |                         |   |  | C) 💷 • 🧑 | •   |
|--------------|-------------------|---------|-------------|--------|-------------|-------------------|---------|-------------------------|---|--|----------|-----|
| ★ 首页         | < • 82 • 924      | 0 × 151 | reixibile × | • KREE |             |                   |         |                         |   |  |          | > ⊗ |
| ¥ 网关管理       | 经通利表 经通数          | 短期      |             |        |             |                   |         |                         |   |  |          |     |
| p 約碗管理       | (弦)用EUI 9637247e  |         | ile:        | 819    |             |                   |         |                         |   |  |          |     |
| ● 高级功能       | 15IAEUI           | 端口      | 信号强度        | 信理比    | ittt #19665 | t HEX <b>I</b> UR | ASCIIZE | 上传时间                    |   |  |          |     |
|              | > 00000009b37247e | 12      | -77         | 9      | 1 3         | 313233            | 123     | 2022-04-12 17 54:02.687 |   |  |          |     |
|              |                   |         |             |        |             |                   |         |                         | - |  |          |     |
|              |                   |         |             |        |             |                   |         |                         |   |  |          |     |
|              |                   |         |             |        |             |                   |         |                         |   |  |          |     |
|              |                   |         |             |        |             |                   |         |                         |   |  |          |     |
|              |                   |         |             |        |             |                   |         |                         |   |  |          |     |
|              |                   |         |             |        |             |                   |         |                         |   |  |          |     |
|              |                   |         |             |        |             |                   |         |                         |   |  |          |     |
|              |                   |         |             |        |             |                   |         |                         |   |  |          |     |
|              |                   |         |             |        |             |                   |         |                         |   |  |          |     |
|              |                   |         |             |        |             |                   |         |                         |   |  |          |     |
|              |                   |         |             |        |             |                   |         |                         |   |  |          |     |
|              |                   |         |             |        |             |                   |         |                         |   |  |          |     |
|              |                   |         |             |        |             |                   |         |                         |   |  |          |     |
|              |                   |         |             |        |             |                   |         |                         |   |  |          |     |
|              |                   |         |             |        |             |                   |         |                         |   |  |          |     |

SSCOM 输入 AT+SEND=1234567890,进行数据发送,同时服务器上显示收到

的数据;

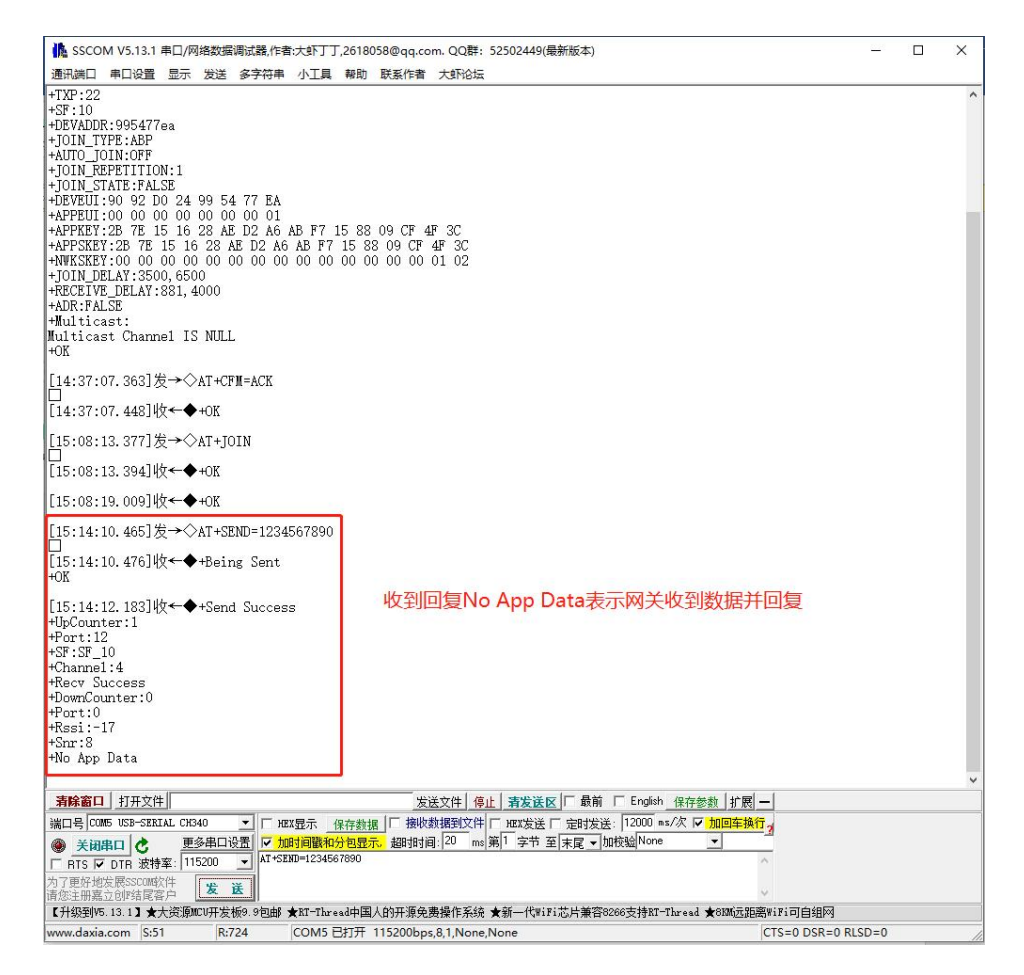

除了在网关 WEB 界面可以查看终端上发数据,也可在 MQTT fx 查看数据, 打开 MQTT fx 工具,点击设置,根据下图设置

G42/6 室内标准 LoRaWAN 网关使用说明书

| MQTT.6x - 1.7.1                             |                              |                              |                                  |                 |         | - 0 ×    |
|---------------------------------------------|------------------------------|------------------------------|----------------------------------|-----------------|---------|----------|
| File Extras Help                            |                              |                              |                                  |                 |         |          |
| 39.98.253.192                               | Connect Disconnect           |                              |                                  |                 |         | •        |
| Publish Subscribe Scripts Broker Status Log | Edit Connection Profiles     |                              |                                  | - 🗆 X           |         |          |
|                                             | 192.168.0.6<br>39.98.253.192 | Profile Name                 | 39.98.253.192                    |                 | 051 052 | Retained |
|                                             | New Profile<br>Test          | Profile Type                 | MQTT Broker                      | MQTE            |         |          |
|                                             | ali<br>local mosquitto       | MQTT Broker Profile Settings |                                  |                 |         |          |
|                                             |                              | Broker Address               | 39.98.253.192                    | ן ר             |         |          |
|                                             |                              | Broker Part                  | 1883                             |                 |         |          |
|                                             |                              | Client ID                    | 1091961ab0a84a6c9dc368a9d04a0cca | Generate        |         |          |
|                                             |                              | General User Credentials     | SSL/TLS Proxy LWT                |                 |         |          |
|                                             |                              | Connection Timeout           | 30                               |                 |         |          |
|                                             |                              | Keep Alive Interval          | 60                               |                 |         |          |
|                                             |                              | Clean Session                | ×                                |                 |         |          |
|                                             |                              | Auto Reconnect               |                                  |                 |         |          |
|                                             |                              | Max Inflight                 | 10                               |                 |         |          |
|                                             |                              | MQTT Version                 | Vuse Default                     |                 |         |          |
|                                             |                              |                              |                                  |                 |         |          |
|                                             |                              |                              | Clear Publish History            |                 |         |          |
|                                             |                              |                              | Clear Subscription History       |                 |         |          |
|                                             |                              |                              |                                  |                 |         |          |
|                                             |                              |                              |                                  |                 |         |          |
|                                             |                              |                              |                                  |                 |         |          |
|                                             |                              |                              |                                  |                 |         |          |
|                                             |                              |                              |                                  |                 |         |          |
|                                             |                              | Revert                       |                                  | Cancel OK Apply |         |          |
|                                             | _                            |                              |                                  |                 |         |          |
|                                             |                              |                              |                                  |                 |         |          |
|                                             |                              |                              |                                  |                 |         |          |
|                                             |                              |                              |                                  |                 |         |          |
|                                             |                              |                              |                                  |                 |         | 424      |

sscom 串口工具点击发送数据, MQTT fx 即可看到终端发送数据, 如下图所示, 订阅格式需严格按照图中来(例:/gateway/c19f67f81af99ae9/#), 网关 EUI 根据实际情况替换;

| MQTT.fx - 1.7.1                             |                    | - o ×                                                                                                    |
|---------------------------------------------|--------------------|----------------------------------------------------------------------------------------------------|
| File Extras Help                            |                    |                                                                                                    |
| 99.98.253.192 · 🏠 Connect Disconnect        |                    | ₽° <b>0</b>                                                                                                    |
| Publish Subscribe Scripts Broker Status Log |                    |                                                                                                    |
| /gateway/c19f67f81af99ae9/#                 |                    | (0.50) 0x51 0x52 (Autocraf) 60v                                                                                                    |
| /gateway/c19167881a199ae9/#                 | 4                  | /ptewwy/c196781aW9ws/vp 1<br>/genewy/c19781aW9ws/v 0050                                                                                                    |
|                                             | Dump Messages Most | /pteway/c1967/81a/99a9/up 2<br>/ameau/c1967/81a/99a9/up 0050                                                                                                    |
|                                             |                    | /patenzy/c19678121999x9/up 3                                                                                                    |
|                                             |                    | /pteway/c196781a/99a9/up 4 4                                                                                                    |
|                                             |                    | American constraint and a second second second second second second second second second second second second s                                                                         |
|                                             |                    |                                                                                                    |
|                                             |                    |                                                                                                    |
|                                             |                    | /gateway/c1967881a99ae9/up<br>/gateway/c196781a99ae9/up                                                                                                    |
|                                             |                    | 12-04-2022 17:57:48.64668266 Q050<br>[*snn*:*:10000000000772/20* "dis*:"un* "urandss:*:/"snn#:*:10 "nsulpad":"MTT="\ "sntets":/"fon=":270.2 "sndu":"100* "dis*:"100* "dis*:"100*        |
|                                             |                    | 125", "codr": "4/5", "adr":false), "gurx":{{"eul": 'c19f67f81af99ae9", "time": '2022-04-12117:57:48.280831", "timefromgateway":true, "chan":5, "rfch":0, "rssi":<br>-71, "tsmr":5.75]}} |
| Tanker Collector (II)                       | Som Size of a      |                                                                                                    |
| Topics Collection (b)                       | and sup our        |                                                                                                    |
|                                             |                    |                                                                                                    |
|                                             |                    |                                                                                                    |
|                                             |                    |                                                                                                    |
|                                             |                    |                                                                                                    |
|                                             |                    |                                                                                                    |
|                                             |                    |                                                                                                    |
|                                             |                    |                                                                                                    |
|                                             |                    |                                                                                                    |
|                                             |                    | Payload decoded by Plain Text Decoder 🜵 🕭 🕀                                                                                                    |

# 4 附录 2: MQTT 测试工具

推荐使用 mqtt.fx 工具,目前最新版 1.7.1。

官方下载地址为 http://www.jensd.de/apps/mqttfx/1.7.1/

可根据操作系统自行下载

# 1. 配置

| file fotos Hele                                                                                                    |                                                                                                    |
|----------------------------------------------------------------------------------------------------|----------------------------------------------------------------------------------------------------|
| File Extras Help                                                                                                    |                                                                                                    |
| local 🔹 😯                                                                                                    | Connect Disconnect                                                                                                    |
| Publish Subscribe Scripts Broker Status Log                                                                                                    |                                                                                                    |
| Tabiliti additititati paripis protei paras cog                                                                                                    |                                                                                                    |
| 👻 S                                                                                                    | Cost Cost Cost Cost Cost Cost Cost Cost                                                                                                    |
|                                                                                                    |                                                                                                    |
|                                                                                                    |                                                                                                    |
|                                                                                                    |                                                                                                    |
|                                                                                                    |                                                                                                    |
|                                                                                                    |                                                                                                    |
|                                                                                                    |                                                                                                    |
|                                                                                                    |                                                                                                    |
|                                                                                                    |                                                                                                    |
|                                                                                                    |                                                                                                    |
|                                                                                                    |                                                                                                    |
| Topics Collector (0)                                                                                                    | Scan Stop (02*)                                                                                                    |
|                                                                                                    |                                                                                                    |
|                                                                                                    |                                                                                                    |
|                                                                                                    |                                                                                                    |
|                                                                                                    |                                                                                                    |
|                                                                                                    |                                                                                                    |
|                                                                                                    |                                                                                                    |
|                                                                                                    |                                                                                                    |
|                                                                                                    |                                                                                                    |
|                                                                                                    | Payload decoded by Pain Text Decoder                                                                                                    |
|                                                                                                    |                                                                                                    |
| Lon connection rionics                                                                                                    |                                                                                                    |
| M2M Eclipse                                                                                                    |                                                                                                    |
| MQTTS设备接入                                                                                                    | Profile Name local 配置名称                                                                                                    |
| This school a stt                                                                                                    |                                                                                                    |
| mingsboard-mqtt                                                                                                    | Profile Type MOTT Broker                                                                                                    |
| ali-mqtt-door                                                                                                    | Profile Type MQTT Broker                                                                                                    |
| ali-mqtt-door<br>ali-mqtt-gateway                                                                                                    | Profile Type MQTT Broker                                                                                                    |
| ali-mqtt-door<br>ali-mqtt-gateway<br>ali-mqtt-lamp                                                                                                    | Profile Type MQTT Broker   MQTTBroker Profile Settings                                                                                                    |
| ali-mqtt-door<br>ali-mqtt-gateway<br>ali-mqtt-lamp<br>ali-open                                                                                                    | Profile Type MQTT Broker  MQTT Broker Profile Settings Broker Address 127.0.0.1 服务器地址                                                                                                    |
| ali-mqtt-door<br>ali-mqtt-gateway<br>ali-mqtt-lamp<br>ali-open<br>emq-mqtt                                                                                                    | Profile Type MQTT Broker  MQTT Broker Profile Settings Broker Address 127.0.1 服务器地址                                                                                                    |
| ali-mqtt-door<br>ali-mqtt-gateway<br>ali-mqtt-lamp<br>ali-open<br>emq-mqtt                                                                                                    | Profile Type MQTT Broker  MQTT Broker Profile Settings Broker Address 127.0.1 服务器地址 Broker Port 1883 服务器端口,默认为1883                                                                                                    |
| ali-mqtt-door<br>ali-mqtt-gateway<br>ali-mqtt-lamp<br>ali-open<br>emq-mqtt<br>local                                                                                                    | Profile Type MQTT Broker  MQTT Broker Profile Settings Broker Address 127.0.1 服务器地址 Broker Port 1883 服务器端口,默认为1883 Client ID MQTT_FX_Client Generate                                                                                                    |
| ali-mqtt-door<br>ali-mqtt-gateway<br>ali-mqtt-lamp<br>ali-open<br>emg-mqtt<br>local-mqtt<br>local-mqtt                                                                                                    | Profile Type MQTT Broker  MQTT Broker Profile Settings Broker Address 127.0.1 服务器地址 Broker Port 1983 服务器端口,默认为1883 Client ID MQTT_FX_Client Generate                                                                                                    |
| ali-mqtt-door<br>ali-mqtt-gateway<br>ali-mqtt-lamp<br>ali-open<br>emg-mqtt<br>local-mqtt<br>local-mqtt<br>local-mqtt-netty<br>local-mqtt-wk                                                                                                    | Profile Type MQTT Broker  MQTT Broker Profile Settings Broker Addres 127.0.1 服务器地址 Broker Port 1883 服务器端口,默认为1883 Client ID MQTT_FX_Client Generate General User Credentials SSL/TLS Proxy LWT                                                                                                    |
| ali-mqtt-door<br>ali-mqtt-gateway<br>ali-mqtt-gateway<br>ali-open<br>emg-mqtt<br>local-mqtt<br>local-mqtt<br>local-mqtt.vvk<br>local-ok-mqtt                                                                                                    | Profile Type MQTT Broker  MQTT Broker Profile Settings Broker Addres 127.0.1 服务器地址 Broker Port 1883 服务器端口,默认为1883 Client ID MQTT_FX_Client Generate General User Credentials SSL/TLS Proxy LWT 左巴口液现的雪曲指第二个扫答声,左celtpu來的雪指第二个扫答声                                                                                                    |
| Imigsour-ingt<br>ali-mqtt-door<br>ali-mqtt-gateway<br>ali-open<br>emg-mqt<br>local-mqtt<br>local-mqtt<br>local-mqtt-netty<br>local-mqtt<br>ucal-ok-mqtt<br>my-ali-mqtt                                                                                              | Profile Type MQTT Broker  MQTT Broker Profile Settings Broker Addres 127.0.1 服务器地址 Broker Port 1883 服务器端口,默认为1883 Client ID MQTT_FX_Client Generate General User Credentials SSL/TLS Proxy LWT 有用户密码的需要填第二个标签页,有ssl加密的需填第三个标签页                                                                                                    |
| ali-mqtt-door<br>ali-mqtt-gateway<br>ali-mqtt-gateway<br>ali-open<br>emq-mqtt<br>local-mqtt<br>local-mqtt<br>local-mqtt-netty<br>local-mqtt-wkk<br>local-oqtt-wkk<br>local-oqtt-wkk<br>local-oqtt-wkk<br>local-oqtt-wkk                                             | Profile Type MQTT Broker  MQTT Broker Profile Settings Broker Addres 127.0.1 服务器地址 Broker Port 1883 服务器端口,默认为1883 Client ID MQTT_FX_Client Generate General User Credentials SSL/TLS Proxy LWT 有用户密码的需要填第二个标签页,有SSI加密的需填第三个标签页 Connection Timeout 30                                                                                                    |
| ali-mqtt-door<br>ali-mqtt-gateway<br>ali-mqtt-lamp<br>ali-open<br>emq-mqtt<br>local-mqtt<br>local-mqtt<br>local-mqtt-netty<br>local-mqtt-wk<br>local-mqtt-wk<br>local-mqtt-mtt<br>my-ali-mqtt<br>my-mqtt<br>my-gli-lora                                             | Profile Type MQTT Broker  MQTT Broker Profile Settings Broker Addres 127.0.1 服务器地址 Broker Port 1883 服务器端口,默认为1883 Client ID MQTT_FX_Client Generate General User Credentials SSL/TLS Proxy LWT 有用户密码的需要填第二个标签页,有ssl加密的需填第三个标签页 Connection Timeout 30 Keep Alive Interval 60                                                                                                    |
| Immissionaro-ingtt<br>ali-mqtt-door<br>ali-mqtt-gateway<br>ali-open<br>emg-mgtt<br>local-mgtt<br>local-mgtt<br>local-mgtt-netty<br>local-mgtt-netty<br>local-ok-mgtt<br>my-ali-ok-mgtt<br>my-ali-lora<br>onenet-mgtt                                                | Profile Type MQTT Broker ▼ MQTT Broker Profile Settings Broker Addres 127.0.1 服务器地址 Broker Port 1883 服务器端口,默认为1883 Client ID MQTT_FX_Client Generate General User Credentials SSL/TLS Proxy LWT 有用户密码的需要填第二个标签页,有ssl加密的需填第三个标签页 Connection Timeout 30 Keep Alive Interval 60 Clean Session ✓                                                                                                    |
| Immissouro-ingr<br>ali-mqt-door<br>ali-mqt-gateway<br>ali-open<br>emg-mqt<br>local-<br>local-mqt<br>local-mqtt<br>local-mqtt-netty<br>local-ok-mqtt<br>my-ali-ok-mqt<br>my-ali-ora<br>onenet-mqtt<br>opensource                                                     | Profile Type MQTT Broker ▼ MQTT Broker Profile Settings Broker Addres 127.0.1 服务器地址 Broker Port 1883 服务器端口,默认为1883 Client ID MQTT_FX_Client Generat General User Credentials SSL/TLS Proxy LWT 有用户密码的需要填第二个标签页,有ssl加密的需填第三个标签页 Connection Timeout 30 Keep Alive Interval 60 Clean Session ✓ Auto Reconnect                                                                                                    |
| Immissionaro-ingre<br>ali-mgtt-door<br>ali-mgtt-gateway<br>ali-open<br>emg-mgtt<br>local-mgtt<br>local-mgtt<br>local-mgtt<br>local-mgtt<br>local-ok-mgtt<br>my-ali-mgtt<br>my-ali-lora<br>onenet-mgtt<br>opensource<br>test-mg                                      | Profile Type MQTT Broker  MQTT Broker Profile Settings Broker Addres 127.0.1 服务器地址 Broker Port 1883 服务器端口,默认为1883 Client ID MQTT_FX_Client Generate General User Credentials SSL/TLS Proxy LWT 有用户密码的需要填第二个标签页,有SSI加密的需填第三个标签页 Connection Timeout 30 Keep Alive Interval 60 Clean Session ✓ Auto Reconnect Max Inflight 10                                                                                                    |
| Immissionaro-ingre<br>ali-mqtt-door<br>ali-mqtt-gateway<br>ali-open<br>emg-mqtt<br>local-mqtt<br>local-mqtt<br>local-mqtt<br>local-mqtt<br>local-ok-mqtt<br>my-ali-mqtt<br>my-ali-ora<br>onenet-mqtt<br>opensource<br>test-mq<br>win                                | Profile Type MQTT Broker ▼ MQTT Broker Profile Settings Broker Addres 127.0.1 服务器地址 Broker Port 1883 服务器端口,默认为1883 Client ID MQTT_FX_Client Generate General User Credentials SSL/TLS Proxy LWT 有用户密码的需要填第二个标签页,有ssl加密的需填第三个标签页 Connection Timeout 30 Keep Alive Interval 60 Clean Session ✓ Auto Reconnect Max Inflight 10 MOTI Version ✓ Use Default                                                                                                    |
| Immissourc-ingt<br>ali-mqtt-door<br>ali-mqtt-gateway<br>ali-open<br>emg-mqt<br>local-mqtt<br>local-mqtt<br>local-mqtt<br>ucal-mqtt-netty<br>local-ok-mqtt<br>my-ali-inqt<br>my-ali-lora<br>onenet-mqtt<br>opensource<br>test-mq<br>win<br>win_ali_linux             | Profile Type MQTT Broker<br>MQTT Broker Profile Settings<br>Broker Addres 127.0.1 服务器地址<br>Broker Port 1883 服务器端口,默认为1883<br>Client ID MQTT_FX_Client Generate<br>Ceneral User Credentials SSL/TLS Proxy LWT<br>有用户密码的需要填第二个标签页,有ssl加密的需填第三个标签页<br>Connection Timeut 30<br>Keep Alive Interval 60<br>Clean Session ✓<br>Auto Reconnect<br>Max Inflight 10<br>MQTT Version ✓ Use Default                                                                                                    |
| Imigsour-ingt<br>ali-mqtt-gateway<br>ali-mqtt-lamp<br>ali-open<br>emg-mgt<br>local-mgt<br>local-mgt<br>local-mgt<br>local-mgt<br>local-mgt<br>local-mgt<br>my-ali-loca<br>onenet-mgtt<br>opensource<br>test-mg<br>win_ali_linux                                     | Profile Type MQTT Broker         MQTT Broker Profile Settings         Broker Addres         127.0.1         Broker Profile Settings         Broker Profile Settings         Broker Credentials SSL/TLS Proxy LWT         Broher Settings         Cennection Timeout         Broker Profile Settings         Clean Session          Auto Reconnect         Maxit Inflight |
| Imigsour-ingt<br>ali-mqt-door<br>ali-mqt-anp<br>ali-open<br>emg-mqt<br>local-mqt<br>local-mqt<br>local-mqtt<br>local-mqtt.<br>local-ok-mqtt<br>my-ali-lora<br>onenet-mqtt<br>opensource<br>test-mq<br>win                                                           | Profile Type MQTT Broker<br>MQTT Broker Profile Settings<br>Broker Addres 127.0.0.1 服务器地址<br>Broker Port 1883 服务器端口,默认为1883<br>Client ID MQTT_FX_Client Generate<br>General User Credentials SSL/TLS Proxy LWT<br>有用户密码的需要填第二个标签页,有ssl加密的需填第三个标签页<br>Connection Timeout 30<br>Keep Alive Interval 60<br>Clean Session ✓<br>Auto Reconnect<br>Max Inflight 10<br>MQTT Version ✓ Use Default<br>Clear Publish History                                                                                                    |
| Imigsour-indu<br>ali-mqt-door<br>ali-mqt-gateway<br>ali-open<br>eng-mqt<br>local-<br>local-mqt<br>local-mqtt<br>local-mqt-netty<br>local-ok-mqt<br>my-ali-ok-mqt<br>my-ali-ok-<br>mqt<br>my-ali-fora<br>onenet-mqt<br>opensource<br>test-mq<br>win<br>win_ali_linux | Profile Type MQTT Broker ▼  MQTT Broker Profile Settings Broker Addres 127.0.0.1 服务器地址 Broker Port 1883 服务器端口,默认为1883 Client ID MQTT_FX_Client Generat General User Credentials SSL/TLS Proxy LWT 有用户密码的需要填第二个标签页,有ssl加密的需填第三个标签页 Connection Timeout 30 Keep Alive Interval 60 Clean Session ✓ Auto Reconnect Max Inflight 10 Clear Subscription Witterval Clear Publish History Clear Subscription Witterval                                                                                                    |
| ali-mqtt-door<br>ali-mqtt-gateway<br>ali-mqtt-lamp<br>ali-open<br>emg-mqtt<br>local-mqtt<br>local-mqtt<br>local-mqtt.<br>local-mqtt.<br>local-ok-mqtt<br>my-ali-mqtt<br>my-ali-mqtt<br>opensource<br>test-mq<br>win<br>win_ali_linux                                | Profile Type MQTT Broker         MQTT Broker Profile Settings         Broker Addres         127.0.0.1         Broker Port         1883         Client ID         MQTT_FX_Client         General         User Credentials         SSL/TLS         Proseptide         Connection Timeout         30         Clean Session          Auto Reconnect         MQTT Version          User Default         Clear Publish History         Clear Subscription History                                                                                                    |
| ali-mqtt-door<br>ali-mqtt-gateway<br>ali-open<br>emg-mqtt<br>local-mqtt<br>local-mqtt<br>local-mqtt.<br>local-mqtt<br>my-ali-mqtt<br>my-ali-mqtt<br>my-ali-lora<br>onenet-mqtt<br>opensource<br>test-mq<br>win<br>win_ali_linux                                     | Profile Type MQTT Broker         MQTT Broker Profile Settings         Broker Addres         127.0.0         Broker Port         1883         Clent ID         MQTT_FX_Clent         General         User Credentials         SSL/TLS         Promotion Timeout         30         Keep Alive Interval         60         Clean Session          Auto Reconnect         MQTT Version         User Publish History         Clear Subscription History                                                                                                    |
| ali-mqtt-door<br>ali-mqtt-gateway<br>ali-mqtt-lamp<br>ali-open<br>emq-mqtt<br>local-mqtt<br>local-mqtt<br>local-mqtt<br>local-ok-mqtt<br>my-ali-mqtt<br>my-ali-lora<br>onenet-mqtt<br>opensource<br>test-mq<br>win<br>win_ali_linux                                 | Profile Type MQTT Broker         MQTT Broker Profile Settings         Broker Addres         127.0.0         Broker Port         Broker Port         General         User Credentials         SSL/TLS         Proxy         Lear Session          Auto Reconnect         Max Inflight         Image:         Clear Subscription History         Clear Subscription History      <                                                                                                    |
| Imigsobaro-indu<br>ali-mqtt-gateway<br>ali-mqtt-lamp<br>ali-open<br>emg-mqtt<br>local-mqtt<br>local-mqtt<br>local-mqtt.<br>wkin-ali-lora<br>onenet-mqtt<br>opensource<br>test-mq<br>win_ali_linux                                                                   | Profile Type MQTT Broker         MQTT Broker Profile Settings         Broker Addres       127.0.0         Broker Port       183         Broker Port       183         Clent ID MQTT_FX_Client       Generate         Ceneral       User Credentials         SSL/TLS       Proxy         Lient ID       MQTT_FX_Client         General       User Credentials         SSL/TLS       Proxy         Lient ID       MQTT_FX_Client         General       User Credentials         SSL/TLS       Proxy         Lient ID       MQTT_FX_Client         General       User Credentials         SSL/TLS       Proxy         Lean Session          Auto Reconnect          Max Inflight       10         MQTT Version       Use Default         III          Clear Subscription History       Clear Subscription History                                                                                                    |
| Imigadoard-niqt<br>ali-mqt-door<br>ali-mqt-Jamp<br>ali-open<br>emg-mqt<br>local-mqt<br>local-mqt<br>local-mqtt<br>local-mqtt<br>my-ali-lora<br>onenet-mqtt<br>opensource<br>test-mq<br>win_ali_linux                                                                | Profile Type MQTT Broker         MQTT Broker Profile Settings         Broker Addres       127.0.0.1         Broker Port       183         Broker Port       183         Broker Port       185         Broker Port       185         Broker Port       185         Broker Port       185         Broker Port       185         Broker Port       185         Broker Port       185         Broker Port       185         Broker Port       185         Broker Port       185         Broker Port       185 <td< th=""></td<>                                                                                                    |
| imittageodar-indut<br>ali-mqtt-door<br>ali-mqtt-amp<br>ali-open<br>emg-mqtt<br>local-mqtt<br>local-mqtt<br>local-mqtt-netty<br>local-mqtt-netty<br>local-mqtt-netty<br>local-mqtt<br>my-mi-local<br>onenet-mqtt<br>opensource<br>test-mq<br>win<br>win_ali_linux    | Profile Type MQTT Broker         MQTT Broker Profile Settings         Broker Addres       127.0.0.1       服务器端口,默认为1883.         Client D       MQTT_FX_Client       Cenerat         General       User Credentials       SSL/TLS       Proxy       LWT         Apple: Connection Timeout       30            Ceneral       Go             Auto Reconnect              MQTT Version       Use Default             Clear Publish History       Clear Subscription History                                                                                                    |
| ill-mqtt-door<br>ali-mqtt-gateway<br>ali-mqtt-lamp<br>ali-open<br>emg-mqtt<br>local-mqtt<br>local-mqtt<br>local-mqtt.<br>local-ok-mqtt<br>my-ali-mqtt<br>my-ali-lora<br>onenet-mqtt<br>opensource<br>test-mq<br>win<br>win_ali_linux                                | Profile Type MQTT Broker         MQTT Broker Profile Settings         Broker Addres       127.0.0         Broker Addres       127.0.0         Broker Por 1883       BK 5 88 Hall , 默认为1883         Cient ID       MQTT FX_Client         General       Vser Credentials         SSL/TLS       Proxy LWT         Apple SadBing #g 12 - O fx So p. fassl Dires in style 10         Connection Timeout       30         Can Resion        .         Auto Reconnect       .         MQTT Version       Use Default         Clear Publish History       .         Clear Subscription History       .                                                                                                    |
| ili-mqtt-door<br>ali-mqtt-gateway<br>ali-mqtt-lamp<br>ali-open<br>emq-mqtt<br>local-mqtt<br>local-mqtt<br>local-mqtt<br>ny-ali-mqtt<br>my-ali-mqtt<br>my-ali-lora<br>onenet-mqtt<br>opensource<br>test-mq<br>win<br>win_ali_linux                                   | Profile Type MQTT Broker             MQTT Broker Profile Settings         Broker Addres       127.0.0         Broker Addres       127.0.0         Broker Addres       127.0.0         Broker Addres       127.0.0         Broker Addres       127.0.0         Broker Addres       127.0.0         Broker Addres       127.0.0         Broker Addres       127.0.0         Broker Addres       127.0.0         Broker Addres       10         Ceneral       Vser Credentials         SSL/TLS       Proxy         BTD/P SPADD mage Jg ST       Arto Scott         Ceneral       0         Ceneral       0         Cenerubith History       0                                                                                                    |

# 2. 使用

| WQ11.tx - 1.7.0                 | and the second second second second second second second second second second second second second second second |                                                                                                    |  |
|---------------------------------|----------------------------------------------------------------------------------------------------|----------------------------------------------------------------------------------------------------|--|
| File Extras Help                |                                                                                                    |                                                                                                    |  |
| ali-open                        | ← OConnect 先通<br>Discon                                                                                          | ·接服务器,才可发布/订阅<br>nect                                                                                                    |  |
| Publish Subscribe Scripts       | Broker Status Log                                                                                                |                                                                                                    |  |
| application/+/device/+/tx 订该    | 图的主题 / Subscribe                                                                                                 | CiteS 0 QoS 1 QoS 2 Autocroal C                                                                                                    |  |
| application/+/device/+/ack      |                                                                                                    | application/51/device/0000000000021/rx 2397<br>application/+/device/+/rx Qos1                                                                                                    |  |
| nonlication/+/device/+/error    | Dump Messages Mute Unsubscrit                                                                                    | application/51/device/00000000000021/1x 2399                                                                                                    |  |
|                                 | Dump Messages Mute Unsubscrit                                                                                    | application/51/device/0000000000021/rx (23)                                                                                                    |  |
| application/+/device/+/join     | Deep Marriero Martin                                                                                             | application/ John Control (1) (2003)<br>application/51/device/00000000000021/x 2400                                                                                                    |  |
| application/+/device/+/location | Dump messages Mute Unsubter                                                                                      | application/+/device/         QoS1           application/51/device/000000000001/rx         2400                                                                                                    |  |
|                                 | Dump Messages Mute Unaufoscrit                                                                                   | pplication/51/device/+/rx QqoS1<br>application/51/device/00000000000021/rx 2400                                                                                                    |  |
| application/+/device/+/rx       | Dump Messages Mute Unsubscrit                                                                                    | application/1/device//rx         Qq51           application/51/device//00000000000000000000000000000000000                                                                                                    |  |
| application/+/device/+/status   | •                                                                                                    | application/4/device/+/rx                                                                                                    |  |
| application/+/device/+/tx       | Dump Messages Mute Unsubscrit                                                                                    | application/51/device/0000000000021/rx<br>application/1device/rm 24                                                                                                    |  |
| approaction - routines - rin    | Dump Messages Mute Unsubscrit                                                                                    | Contracty is/maximum accession in the intervention of the intervention of the interven |  |
| Topics Collector (0)            | Scan Step of                                                                                                    | 0000-0000000000, name: test2; rss1::33,'lo&AR*15,'location:{'latiude':0,'logIude':0,'logIu |  |
|                                 |                                                                                                    | 接收的数据                                                                                                    |  |

| File Extras Help  |                                                        |                            |
|-------------------|--------------------------------------------------------|----------------------------|
| sali-open         | Connect Disconnect                                     | 塚巴力勝<br>留世本も<br>●●         |
| Publish Subscribe | Scripts Broker Status Log 发布主题                         | 连接成功                       |
|                   | » application/123/device/0102030405060708/tx Publish   | QoS0 QoS1 QoS2 Retained CT |
|                   | 「confirmed": false.<br>'foort: 1.<br>'dsta: 'sGvbBG8-" |                            |
|                   |                                                        |                            |
|                   |                                                        |                            |
|                   |                                                        |                            |
|                   |                                                        |                            |
|                   |                                                        |                            |
|                   |                                                        |                            |
|                   |                                                        |                            |